## How to join WiBSE

A step-by-step guide to joining the Women in Building Services Engineering (WiBSE) network

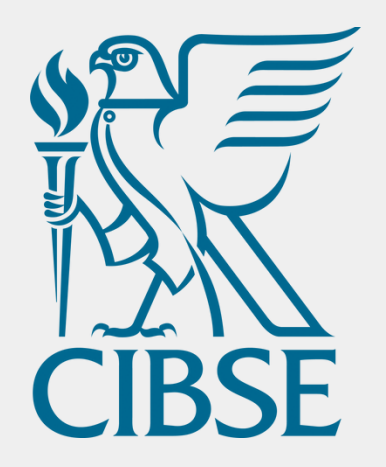

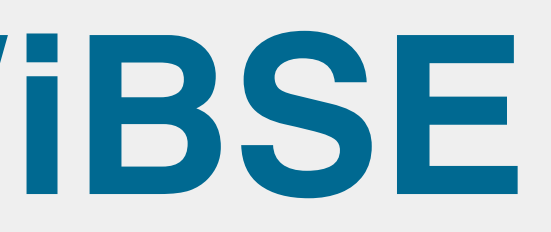

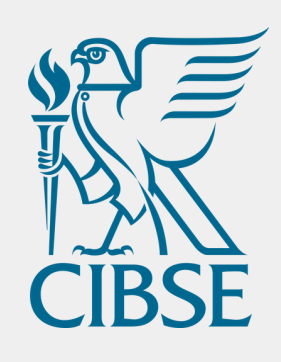

### Access or create your account

account via this route.

Certification

Policy & Insight

account.

01 Log into your MyCIBSE account via <u>cibse.org</u> and click Login in the top right corner, near the search bar. You can also create an

|   | Login 😫     | Search         | Q |
|---|-------------|----------------|---|
| • | What's On 🖣 | Get Involved 🗸 |   |

Contact <u>membership@cibse.org</u> for assistance accessing your

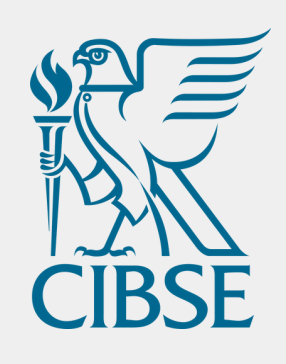

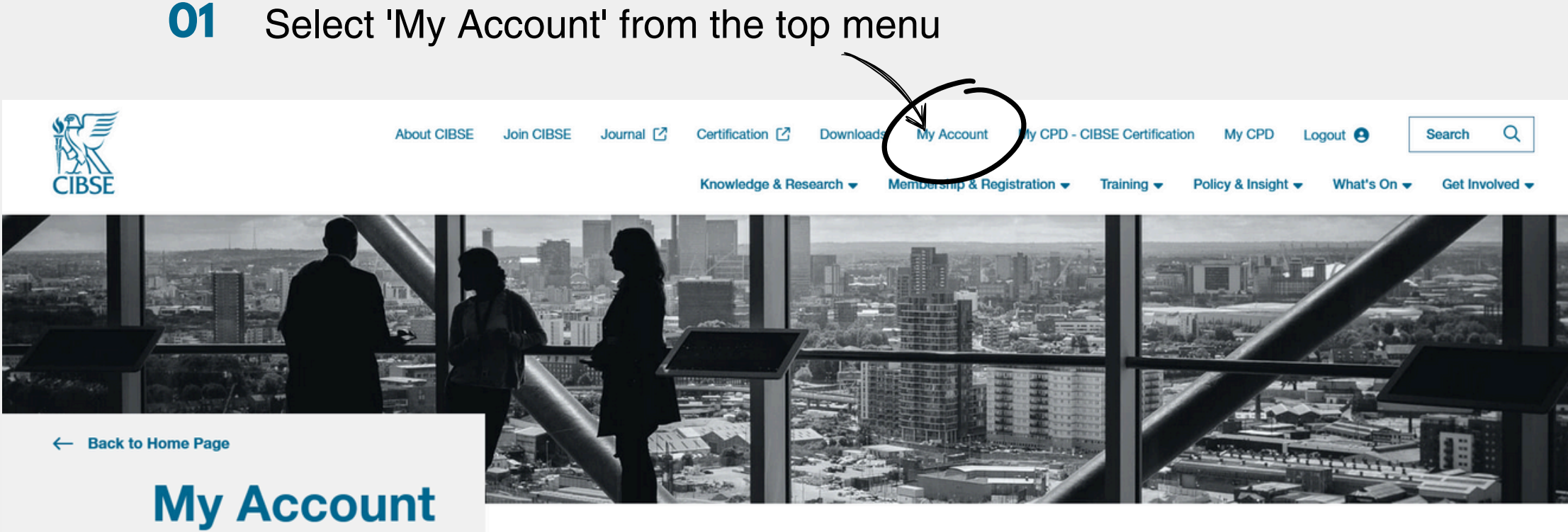

### **Find your** account settings

To update your groups you need to find the "My Account" page.

Use the MyCIBSE Portal to edit your contact details, pay membership fees, update your communication preferences, areas of interest, and CPD and join a special interest group.

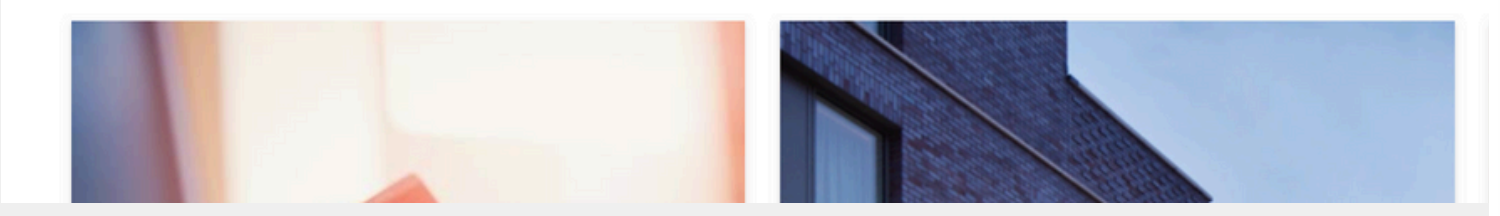

02 Scroll down the page to find Special Interest Groups

### **MyCIBSE**

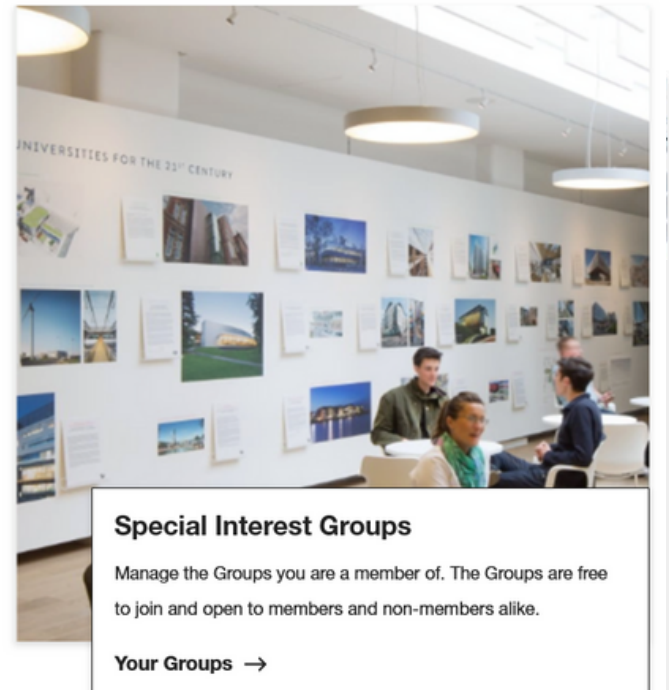

}

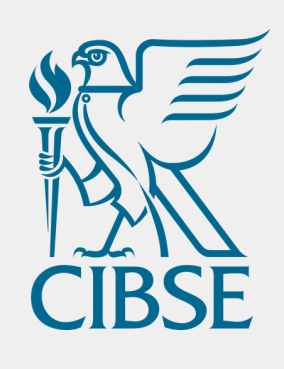

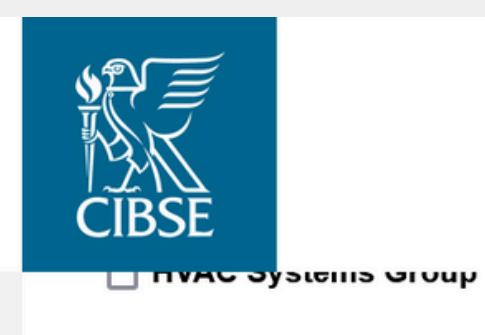

### Tick to join the Network

Intelligent Buildings Group

IT and Controls Group

Lifts Group

Natural Ventilation Group

Resilient Cities Group

School Design Group

Sustainability Interest Group

Vomen in Building Services Engineering Network

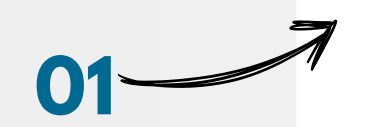

Young Engineers Network

CIBSE.ORG P

Submit

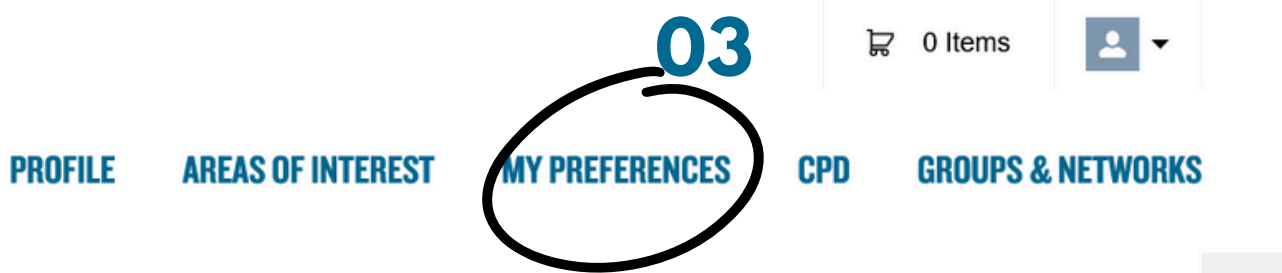

- O1 Tick the box next to "Women in Building Services Engineering Network"
- **02** Scroll down and click "Submit"
- **03** Click on "My Preferences" at the top of the page

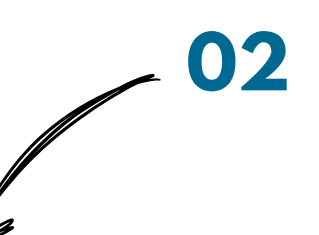

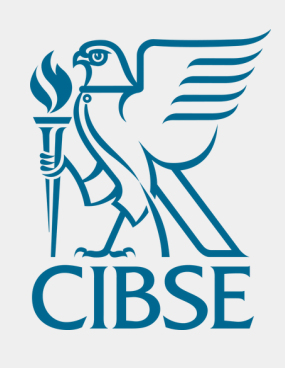

# Check your preferences

Click on "My Preferences" at the top of the page.

This is to ensure you receive communication about upcoming events and messages from the committee.

|                             | <b>N</b>              |                                                                                                    |                                                                                         |
|-----------------------------|-----------------------|----------------------------------------------------------------------------------------------------|-----------------------------------------------------------------------------------------|
| inars 🕕                     | 01                    | Ensure that "E                                                                                                    | m                                                                                       |
|                             |                       |                                                                                                    |                                                                                         |
|                             |                       |                                                                                                    |                                                                                         |
|                             | _02                   | Ensure that "Y                                                                                                    | 0                                                                                       |
|                             |                       | ticked                                                                                                    |                                                                                         |
| ~                           |                       |                                                                                                    |                                                                                         |
|                             | 03                    | Submit your pr                                                                                                    | 'e                                                                                      |
| Engineers                   |                       |                                                                                                    |                                                                                         |
|                             |                       |                                                                                                    |                                                                                         |
|                             |                       |                                                                                                    |                                                                                         |
|                             |                       |                                                                                                    |                                                                                         |
|                             |                       |                                                                                                    |                                                                                         |
|                             |                       |                                                                                                    |                                                                                         |
|                             |                       |                                                                                                    |                                                                                         |
| s Ltd services and products | 0                     |                                                                                                    |                                                                                         |
|                             |                       |                                                                                                    |                                                                                         |
|                             |                       |                                                                                                    |                                                                                         |
|                             | inars ()<br>Engineers | inars (marked for the services and products (marked for the services and products (marked for the services (marked for the services and products (marked for the services and products (marked for the services (marked for the services (marke | In a of Ensure that "E<br>of Ensure that "Y<br>ticked<br>of Submit your pr<br>Engineers |

nail" is ticked

ur Groups & Networks" is

eferences

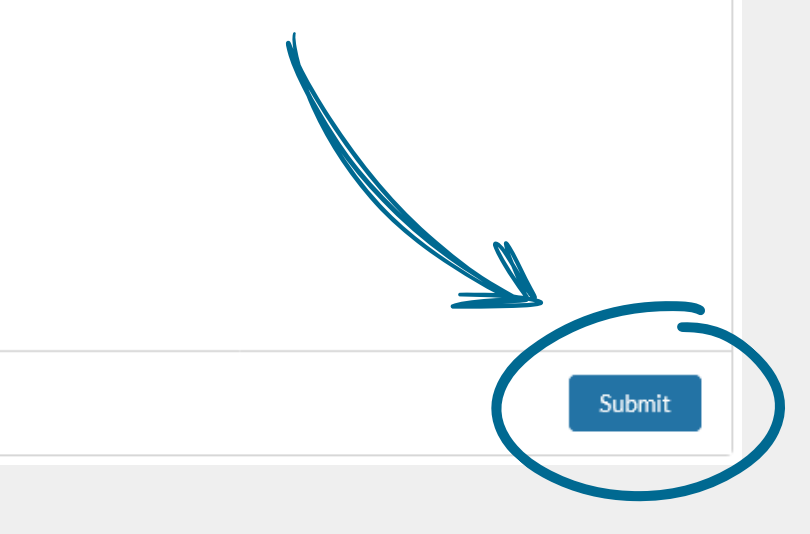

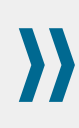

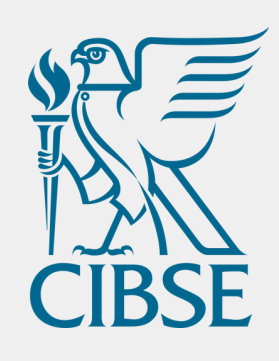

## Need any assistance?

Email <u>inclusivity@cibse.org</u>

Keep reading to find out how you can contribute to the committee.

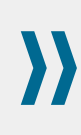

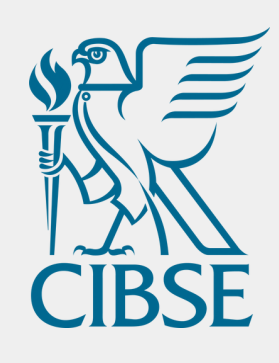

## Want to join the committee?

The committee plans the activities of the Women in Building Services Engineering Network.

Email *inclusivity@cibse.org* to find out more.